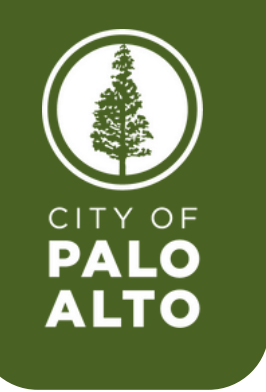

#### HOW TO ENROLL IN YOUR NEW HIRE BENEFITS USING SAP FIORI

## Before enrolling, please look over the offered benefits in your <u>NeoGov portal</u>.

To begin, click into the SAP Fiori application on your – desktop or click <u>HERE</u> to open SAP Fiori in your browser.

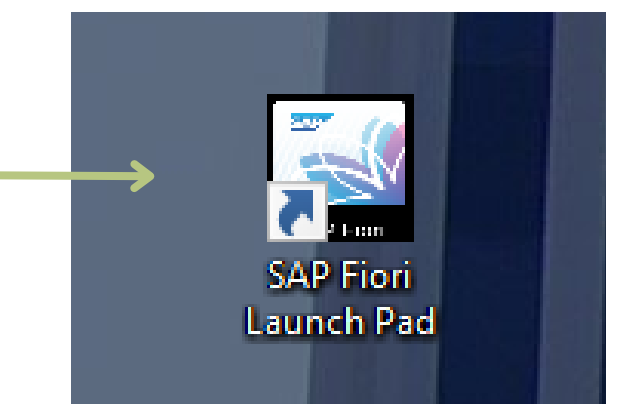

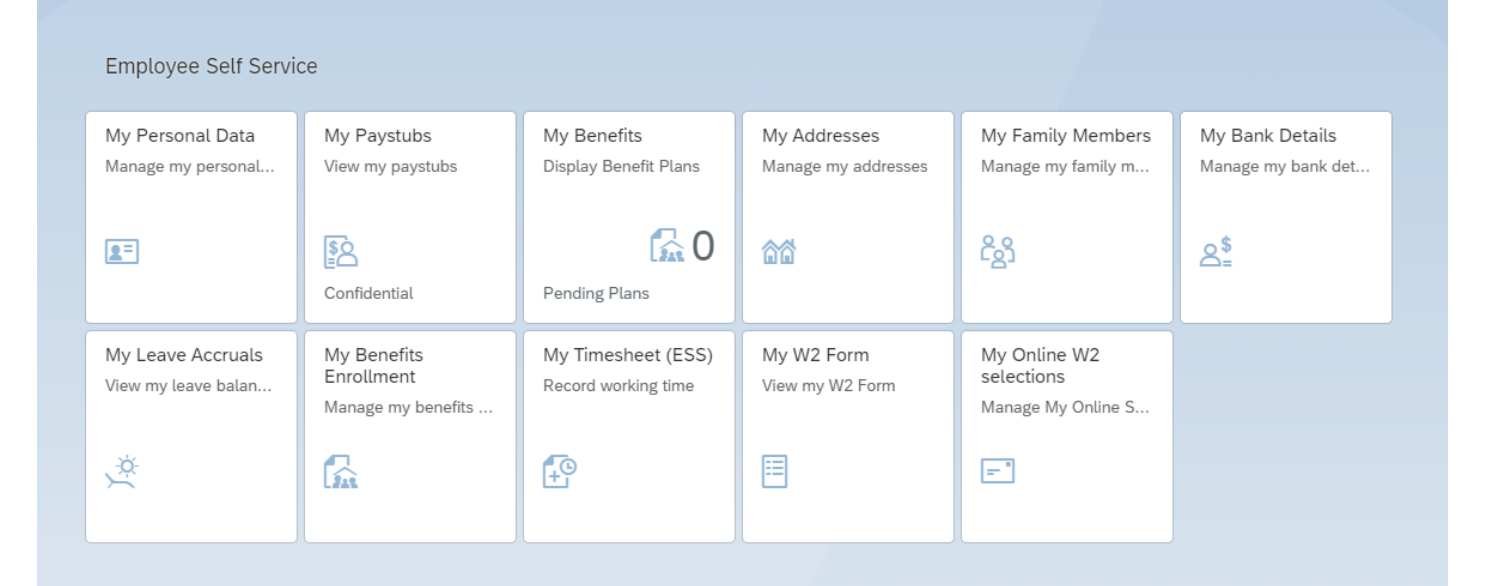

You will now see a page in your browser that looks like the one above.

# ADDING DEPENDENTS

You will be required to submit supporting documents for each dependent to HR.

\*Please submit supporting documents <u>HERE</u>.\*

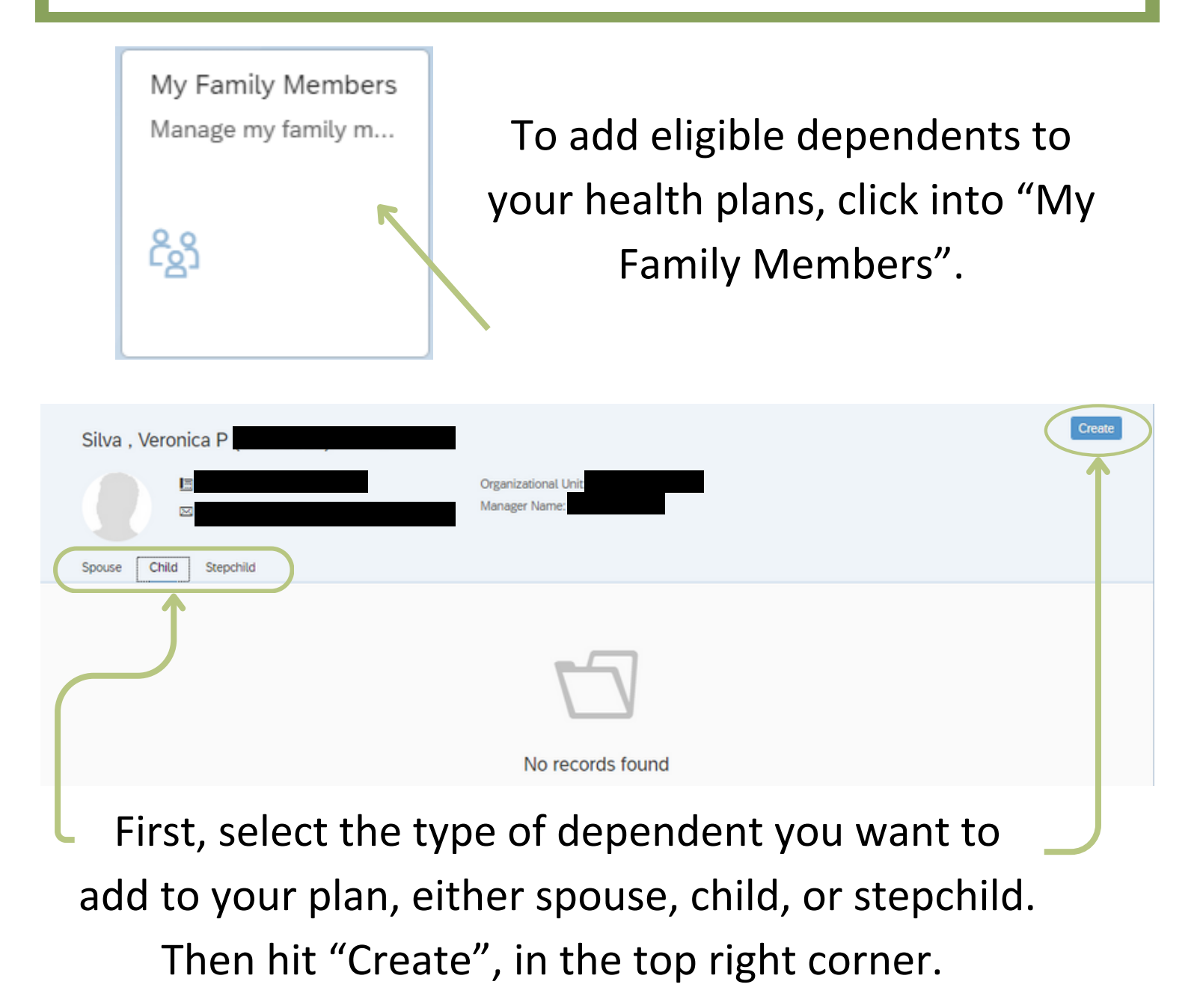

| My Family Members /<br>New Child |        |            |             |
|----------------------------------|--------|------------|-------------|
| Туре                             |        |            |             |
| Record                           | Type:  | Child ~    |             |
| Child                            |        |            |             |
| Name                             |        |            |             |
| *First r                         | name:  |            |             |
| *Last n                          | name:  | Silva      |             |
|                                  | Title: | ×          |             |
| Data at Birth                    |        |            |             |
| *Date of                         | Birth: | Enter Date |             |
| *Ge                              | ender: | Female V   |             |
|                                  |        |            | Save Cricel |

Fill out the required fields and hit "Save" at the bottom of the page. Continue to create as many family members as you need.

| Employee Self Service                    |                                                 |                                           |                                     |                                                  |                                       |  |  |  |  |
|------------------------------------------|-------------------------------------------------|-------------------------------------------|-------------------------------------|--------------------------------------------------|---------------------------------------|--|--|--|--|
| My Personal Data<br>Manage my personal   | My Paystubs<br>View my paystubs                 | My Benefits<br>Display Benefit Plans      | My Addresses<br>Manage my addresses | My Family Members<br>Manage my family m          | My Bank Details<br>Manage my bank det |  |  |  |  |
| <b>1</b>                                 | Sconfidential                                   | Pending Plans                             | <u>ââ</u>                           | دی                                               | <u> </u> ≜                            |  |  |  |  |
| My Leave Accruals<br>View my leave balan | My Benefits<br>Enrollment<br>Manage my benefits | My Timesheet (ESS)<br>Record working time | My W2 Form<br>View my W2 Form       | My Online W2<br>selections<br>Manage My Online S |                                       |  |  |  |  |
| ×<br>×                                   |                                                 | P                                         | ⊟                                   | =                                                |                                       |  |  |  |  |

Now it's time to make your benefit enrollments. To do so, click into "My Benefits Enrollment".

#### Select "New Hire Enrollment" and hit "Next".

| Select<br>Enrollment >> Select<br>Event Benefits                               | Selections<br>and Enroll                     |                         |                         |
|--------------------------------------------------------------------------------|----------------------------------------------|-------------------------|-------------------------|
| Enrollment Event                                                               | I                                            | Enrollment Period       | Effective Dates         |
| New Hire Enrollment                                                            | (                                            | 09/11/2023 - 10/19/2023 | 11/01/2023 - 12/31/9999 |
| To review or edit your personal infor<br>To get an overview of all the enrolle | rmation, go to My Pr<br>d benefits, go to My | rofile<br>/ Benefits    |                         |

You will be directed to the New Hire Enrollment home page, which will look similar to the one below. Here you will be able to make all of your benefit enrollment changes.

| New Hire Enrollment            | All 🗸           |                  |            |                             |                | Search Q  | Simulate Paycheck | ¢↓ | 0 |
|--------------------------------|-----------------|------------------|------------|-----------------------------|----------------|-----------|-------------------|----|---|
| Benefit Name                   | Benefit Type    | Status           | Start Date | Option                      | Coverage       | Frequency | Action            |    |   |
| Basic Life AD&D                |                 |                  |            |                             |                |           |                   |    |   |
| Basic Life Insurance &<br>AD&D | Basic Life AD&D | Already Enrolled | 09/11/2023 | Basic Life Insurance & AD&D | 109,000.00 USD | Bi-weekly |                   |    | > |
| Dental                         |                 |                  |            |                             |                |           |                   |    |   |
| Dental                         | Dental          | Not Enrolled     | 11/01/2023 |                             |                | Bi-weekly | Opt In            |    | > |
| Dental Buy-Up                  | Dental          | Not Enrolled     | 11/01/2023 |                             |                | Bi-weekly | Opt In            |    | > |
| Dependent Care                 |                 |                  |            |                             |                |           |                   |    |   |
| Dependent Care FSA             | Dependent Care  | Not Enrolled     | 09/11/2023 |                             |                | Bi-weekly | Opt In            |    | > |
| Ee Assist. Prog                |                 |                  |            |                             |                |           |                   |    |   |
| Employee Assistance<br>Program | Ee Assist. Prog | Already Enrolled | 10/01/2023 | Employee Assist. Prg        |                | Bi-weekty |                   |    | > |
| HealthCare Flex                |                 |                  |            |                             |                |           |                   |    |   |
| Health Care FSA                | HealthCare Flex | Not Enrolled     | 09/11/2023 |                             |                | Bi-weekly | Opt In            |    | > |
| LTD                            |                 |                  |            |                             |                |           |                   |    |   |
| LTD Option 1                   | LTD             | Not Enrolled     | 09/11/2023 |                             | 0.00 USD       | Bi-weekly | Opt In            |    | > |
| LTD Option 2                   | LTD             | Not Enrolled     | 09/11/2023 |                             | 0.00 USD       | Bi-weekty | Opt In            |    | > |
| Medical                        |                 |                  |            |                             |                |           |                   |    |   |
| Anthem HMO Select              | Medical         | Not Enrolled     | 11/01/2023 |                             |                | Bi-weekty | Opt In            |    | > |
| Anthem HMO Traditional         | Medical.        | Not Enrolled     | 11/01/2023 |                             |                | Bi-weekly | Opt In            |    | > |
| Blue Shield Access+            | Medical         | Not Enrolled     | 11/01/2023 |                             |                | Bi-weekly | Opt In            |    | > |

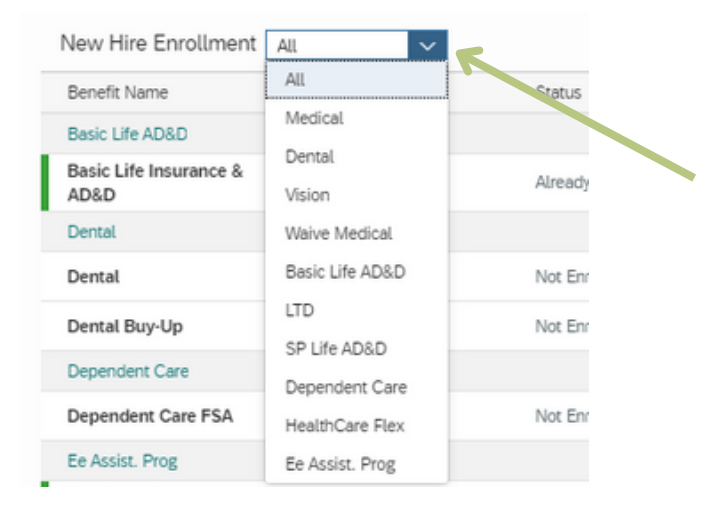

You can also choose to look at each benefit type individually by selecting the drop-down menu seen here.

| Medical                |         |
|------------------------|---------|
| Anthem HMO Select      | Medical |
| Anthem HMO Traditional | Medical |
| Blue Shield Access+    | Medical |
| HealthNet SmartCare    | Medical |
| Kaiser Permanente      | Medical |
| PERS Gold              | Medical |

Let's start with how to enroll in a benefits plan. For this example, we will opt into a medical plan.

Select "Opt In" for the new plan you would like to enroll in. For this example, I am going to opt into Kaiser Permanente.

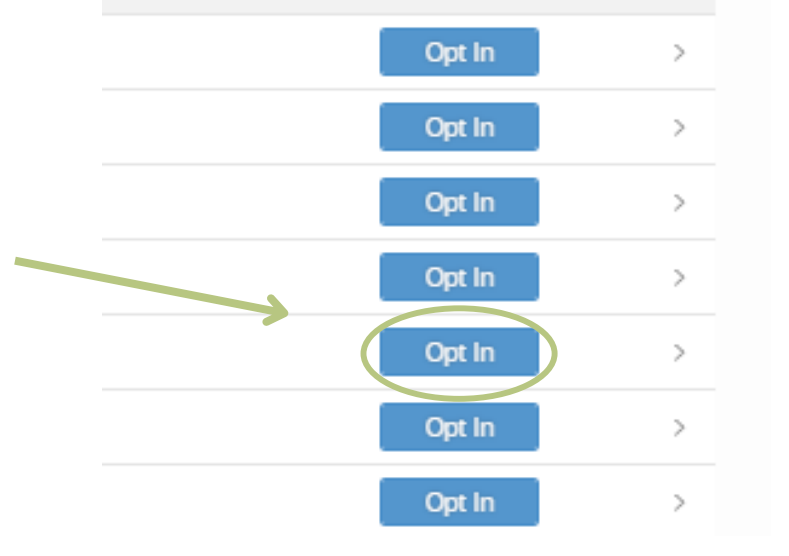

| Kaiser Permanente                                                                            |                     |               |                           |                |
|----------------------------------------------------------------------------------------------|---------------------|---------------|---------------------------|----------------|
| Participation Period from 01/01/2024 to 12/31/9999 Kaiser Permanente<br>Frequency: Bi-weekly |                     |               |                           |                |
| Choose Option Dependents                                                                     |                     |               |                           |                |
| Option                                                                                       | Dependent Coverage  | Employee Cost | Additional Post-Tax Costs | Imputed income |
| O Standard                                                                                   | Employee Only       | 3.57 USD      | 0.00 USD                  | 0.00 USD       |
| O Standard                                                                                   | Employee+Family     | 11.87 USD     | 0.00 USD                  | 0.00 USD       |
| Standard                                                                                     | Employee+1Dependent | 7.14 USD      | 0.00 USD                  | 0.00 USD       |
| Deductions Are Pre-Tax                                                                       |                     |               |                           |                |
| Dependents                                                                                   |                     |               |                           |                |
| Enrolled                                                                                     | Name                | Relationship  |                           | Elgblity       |
|                                                                                              |                     | No data       |                           |                |
| Confirm Selection Opt Out Cancel                                                             |                     |               |                           |                |

Now, select your dependent coverage, either Employee Only, Employee + 1, or Employee + Family. In this example, I am going to select Employee + Family.

| Kaiser Permanente Participation Period from 01/01/2024 to 12/31/0999 Kaiser Permanente Frequency: Bi-weekly |                     |               |              |                           |                 |                                  |
|----------------------------------------------------------------------------------------------------|---------------------|---------------|--------------|---------------------------|-----------------|----------------------------------|
| Choose Option Dependents                                                                                    |                     |               |              |                           |                 |                                  |
| Option                                                                                                    | Dependent Coverage  | Employee Cost |              | Additional Post-Tax Costs |                 | Imputed income                   |
| Standard                                                                                                    | Employee Only       | 3.57 USD      |              | 0.00 USD                  |                 | 0.00 USD                         |
| Standard                                                                                                    | Employee+Family     | 11.87 USD     |              | 0.00 USD                  |                 | 0.00 USD                         |
| Standard                                                                                                    | Employee+1Dependent | 7.14 USD      |              | 0.00 USD                  |                 | 0.00 USD                         |
| Deductions Are Pre-Tax                                                                                      |                     |               |              |                           |                 |                                  |
| Dependents                                                                                                  |                     |               |              |                           |                 |                                  |
| Enrolled                                                                                                    | Name                |               | Relationship |                           | Eligibility     |                                  |
|                                                                                                    | Lorna Silva         |               | Spouse       |                           |                 |                                  |
|                                                                                                    | Johnathan Workman   |               | Child        |                           | Ineligible: Age | of student exceeds the age limit |
|                                                                                                    | Johnie Workman      |               | Child        |                           |                 |                                  |
|                                                                                                    | Keena Workman       |               | Child        |                           | Ineligible: Age | of student exceeds the age limit |
| Confirm Selection Opt Out Cancel                                                                            |                     |               |              |                           |                 |                                  |

Your list of eligible dependents will now become available to select. Select the dependents you would like to enroll in your medical plan. Once all of your desired dependents are selected, click "Confirm Selection".

Tip: If you are unable to select all the dependents you would like to enroll, you may need to update your dependent coverage selection.

| New Hire Enrollment            | All ~           |                  |
|--------------------------------|-----------------|------------------|
| Benefit Name                   | Benefit Type    | Status           |
| Basic Life AD&D                |                 |                  |
| Basic Life Insurance &<br>AD&D | Basic Life AD&D | Already Enrolled |
| Fe Assist. Prog                |                 |                  |
| Employee Assistance<br>Program | Ee Assist. Prog | Already Enrolled |

Some of your enrollments are already highlighted green. These are automatic enrollments that regular employees receive.

You will not be able to make edits to these enrollments. If you would like to elect life insurance beneficiaries, please complete the form found <u>HERE</u>. Next, we will look at Dependent Care and Health Care FSA enrollments. To choose your annual contribution, select "Dependent Care FSA" and/or "Health Care FSA".

| Dependent Care  |
|-----------------|
|                 |
| HealthCare Flex |
|                 |

### Type in the desired annual contribution amount and click "Confirm Selection".

| Dependent Care FSA Participation Period from 01/01/2024 to 12/31/9999 Frequency: Bi-weekly                                                                                       | Health Care FSA         Participation Period from 01/01/2024 to 12/31/9999         HCFSA Flex-Plan         Frequency: Bi-weekly                                               |
|----------------------------------------------------------------------------------------------------|----------------------------------------------------------------------------------------------------|
| Options                                                                                                    | Options                                                                                                    |
| Details:<br>Annual contribution for Dependent Care FSA<br>Annual Contribution Amount:<br>3,500.00 USD<br>( Minimum 0.00 USD - Maximum 5,000.00 USD )<br>Confirm Selection Cancel | Details:<br>Annual contribution for Health Care FSA<br>Annual Contribution Amount:<br>3,000.00 USD<br>( Minimum 0.00 USD - Maximum 3,050.00 USD )<br>Confirm Selection Cancel |

#### Once all of your changes have been made, press "Next" at the bottom of the New Hire Enrollment home page.

| PERS Platinum               | Medical       | Not Enrolled     |  |  |
|-----------------------------|---------------|------------------|--|--|
| UnitedHealthcare Harmony    | Medical       | Not Enrolled     |  |  |
| SP Life AD&D                |               |                  |  |  |
| Supplement Life Ins. & AD&D | SP Life AD&D  | Already Enrolled |  |  |
| Vision                      |               |                  |  |  |
| Vision                      | Vision        | Already Enrolled |  |  |
| Vision - VSP Premier Plan   | Vision        | Not Enrolled     |  |  |
| Waive Medical               |               |                  |  |  |
| Waive Medical Health Plan   | Waive Medical | Not Enrolled     |  |  |
| Cancel Next                 |               |                  |  |  |

### You will be shown a summary of the changes you are making to your benefit enrollments, like the one below.

| <ul> <li>You are opting out of:</li> </ul> |                                           |                         |  |  |  |  |  |
|--------------------------------------------|-------------------------------------------|-------------------------|--|--|--|--|--|
| Dental Buy-Up (Opting Out) Edit Plan       | Dental Buy-Up (Opting Out) Edit Plan      |                         |  |  |  |  |  |
| As of:                                     | 01/01/2024                                |                         |  |  |  |  |  |
| ✓ You are changing:                        |                                           |                         |  |  |  |  |  |
| Dependent Care FSA (Changing) Edit         | Plan Health Care FSA (Changing) Edit Plan |                         |  |  |  |  |  |
| Plan Validity:                             | 01/01/2024 – 12/31/9999 Plan Validity:    | 01/01/2024 - 12/31/9999 |  |  |  |  |  |
| Pre-Tax Costs:                             | 134.62 USD Pre-Tax Costs:                 | 115.38 USD              |  |  |  |  |  |
| Frequency:                                 | Bi-weekly Frequency:                      | Bi-weekly               |  |  |  |  |  |
|                                            |                                           |                         |  |  |  |  |  |

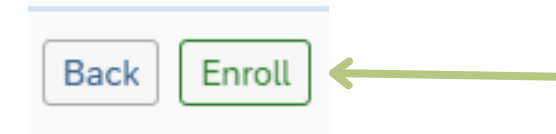

If everything looks as expected, hit "Enroll".

You should receive a pop-up message saying that your benefits have been saved successfully.

| Vacation Cashout Plan (Changing                                                                           |
|----------------------------------------------------------------------------------------------------|
| ☑ Success                                                                                                 |
| Your benefits have been saved successfully.<br>A copy of your benefits statement has been emailed to you. |
| Select Enrollment Event                                                                                   |
| Vision (Already Enrolled) Edit Plan                                                                       |

In your inbox, you will find an email similar to the one below. Please review the attached New Hire Enrollment confirmation document and make sure all of your changes are accurately reflected.

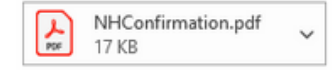

Congratulations on completing your New Hire Benefits Enrollment!

Attached is your Benefit Enrollment confirmation document. Please review and make sure all your changes are reflected correctly.

Medical: Your medical card will be mailed out by the provider. If you need access to your plan, you can call member services and request your group and medical number. Contact information for your medical plans member services can be found on <a href="https://www.calpers.ca.gov/page/active-members/health-benefits">https://www.calpers.ca.gov/page/active-members/health-benefits</a>

You can also sign up for an online account by visiting your medical providers website. This is where you will be able to get a temporary printable ID Card, find doctors, make appointments, and access your health record.

Dental: You can sign up for an account online at <u>www.deltadentalins.com</u> to review your claims, print out dental insurance cards, find delta dental dentists and much more.

Vision: You can also sign up for an online account at <u>www.vsp.com</u> to review claims, print out vision insurance cards, find VSP providers and much more.

Please review your enrollment confirmation in its entirety. If there are any changes that are required, please contact us immediately.

If you need assistance with your elections, please contact your Benefits Team today: <u>HRBenefits@CityOfPaloAlto.org</u>

Best, HR Benefits Team CITY OF PALO ALTO

### If your enrollments look as expected, then you have successfully enrolled for your benefits!!!